# Konfigurationsbeispiel für TrustSec Cloud mit 802.1x MACsec auf Catalyst Switches der Serie 3750X

## Inhalt

Einleitung Voraussetzungen Anforderungen Verwendete Komponenten Konfigurieren Netzwerkdiagramm Seed- und Non-Seed-Switches konfigurieren Konfigurieren der ISE PAC-Bereitstellung für 3750X-5 PAC-Bereitstellung für die 3750X-6- und NDAC-Authentifizierung Details zur 802.1x-Rollenauswahl SGA-Richtlinien-Download SAP-Verhandlung Aktualisierung von Umgebung und Richtlinien Port-Authentifizierung für Clients Datenverkehr-Tagging mit dem SGT Richtliniendurchsetzung mit der SGACL Überprüfung Fehlerbehebung Zugehörige Informationen

## Einleitung

In diesem Artikel werden die erforderlichen Schritte zur Konfiguration einer Cisco TrustSec (CTS)-Cloud mit Link-Verschlüsselung zwischen zwei Catalyst Switches der Serie 3750X (3750X) beschrieben.

In diesem Artikel wird der Verschlüsselungsprozess für die Switch-to-Switch Media Access Control Security (MACsec) erläutert, der das Security Association Protocol (SAP) verwendet. Bei diesem Prozess wird anstelle des manuellen Modus der IEEE 802.1x-Modus verwendet.

Hier finden Sie eine Liste der erforderlichen Schritte:

- Bereitstellung von Protected Access Credential (PAC) für Seed- und Nicht-Seed-Geräte
- Network Device Admission Control (NDAC)-Authentifizierung und MACsec-Aushandlung mit SAP für die Schlüsselverwaltung
- Umwelt- und Politikaktualisierung

- Port-Authentifizierung für Clients
- Datenverkehr-Tagging mit dem Security Group Tag (SGT)
- Richtliniendurchsetzung mit der Security Group ACL (SGACL)

## Voraussetzungen

### Anforderungen

Cisco empfiehlt, dass Sie über Kenntnisse in folgenden Bereichen verfügen:

- Grundkenntnisse der CTS-Komponenten
- Grundkenntnisse der CLI-Konfiguration von Catalyst Switches
- Erfahrung mit der Konfiguration der Identity Services Engine (ISE)

#### Verwendete Komponenten

Die Informationen in diesem Dokument basierend auf folgenden Software- und Hardware-Versionen:

- Microsoft (MS) Windows 7 und MS Windows XP
- 3750X Software, Versionen 15.0 und höher
- ISE Software, Versionen 1.1.4 und höher

Die Informationen in diesem Dokument beziehen sich auf Geräte in einer speziell eingerichteten Testumgebung. Alle Geräte, die in diesem Dokument benutzt wurden, begannen mit einer gelöschten (Nichterfüllungs) Konfiguration. Wenn Ihr Netz Live ist, überprüfen Sie, ob Sie die mögliche Auswirkung jedes möglichen Befehls verstehen.

## Konfigurieren

Netzwerkdiagramm

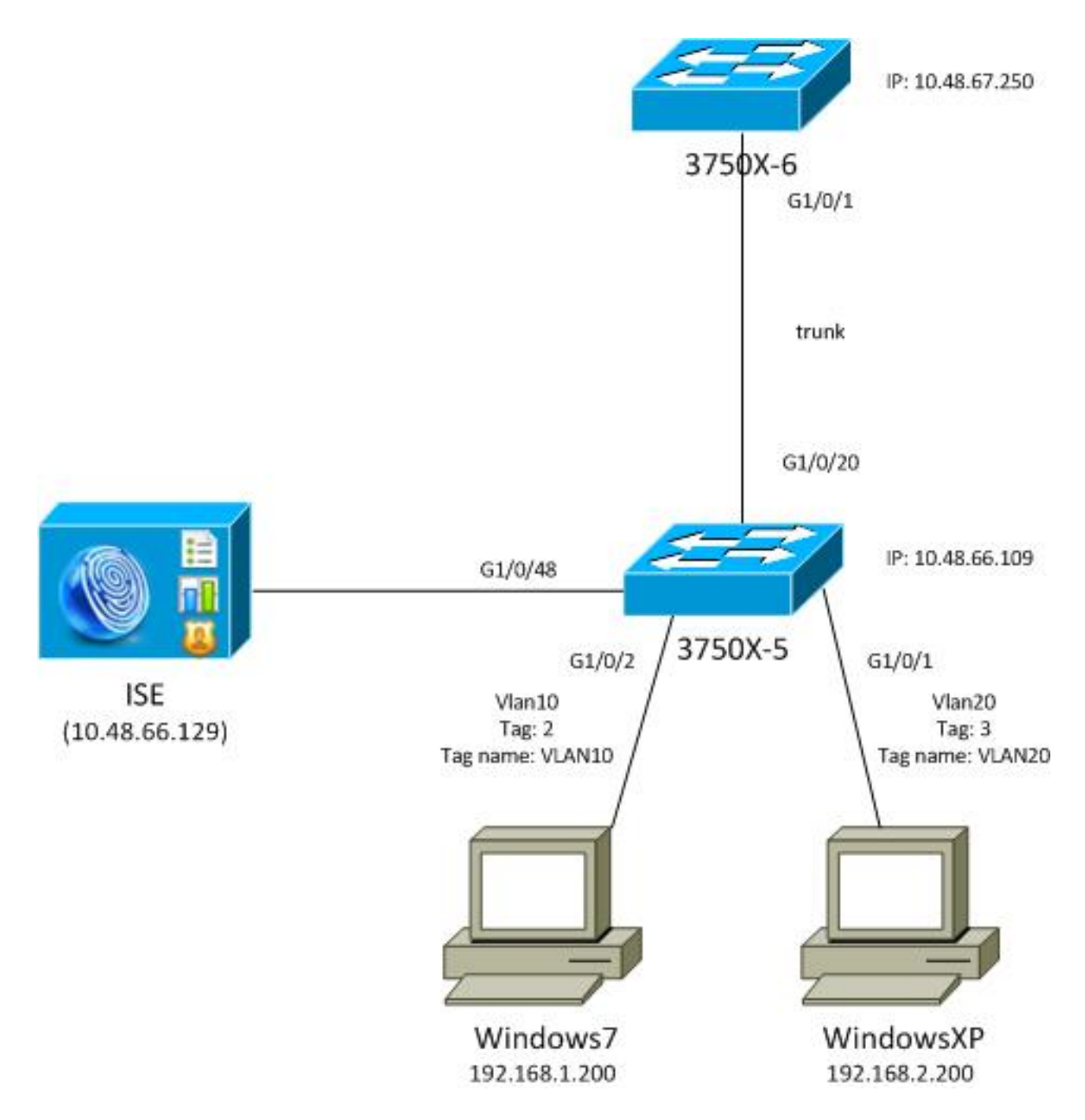

In diesem Netzwerktopologiediagramm ist der 3750X-5-Switch das Seed-Gerät, das die IP-Adresse der ISE kennt, und er lädt automatisch die PAC herunter, die für die nachfolgende Authentifizierung in der CTS-Cloud verwendet wird. Das Seed-Gerät fungiert als 802.1x-Authentifizierer für Nicht-Seed-Geräte. Der Cisco Catalyst Switch der Serie 3750X-6 (3750X-6) ist das Non-Seed-Gerät. Es fungiert als 802.1x-Komponente für das Seed-Gerät. Nachdem sich das Nicht-Seed-Gerät über das Seed-Gerät bei der ISE authentifiziert hat, erhält es Zugriff auf die CTS-Cloud. Nach erfolgreicher Authentifizierung wird der 802.1x-Portstatus auf dem 3750X-5-Switch in "authentifiziert" geändert, und die MACsec-Verschlüsselung wird ausgehandelt. Der Datenverkehr zwischen den Switches wird dann mit dem SGT markiert und verschlüsselt.

Diese Liste fasst den erwarteten Datenverkehrsfluss zusammen:

- Der Seed 3750X-5 stellt eine Verbindung zur ISE her und lädt die PAC herunter, die später für eine Aktualisierung der Umgebung und Richtlinien verwendet wird.
- Der Nicht-Seed-Router 3750X-6 führt eine 802.1x-Authentifizierung mit der Supplicant-Rolle durch, um die PAC zu authentifizieren/zu autorisieren und von der ISE herunterzuladen.
- Der 3750X-6 führt eine zweite 802.1x Extensible Authentication Protocol-Flexible

Authentication via Secure Protocol (EAP-FAST)-Sitzung durch, um sich über den geschützten Tunnel basierend auf der PAC zu authentifizieren.

- Der 3750X-5 lädt SGA-Richtlinien für sich und für den 3750X-6 herunter.
- Zwischen dem 3750X-5 und 3750X-6 findet eine SAP-Sitzung statt, MACsec-Verschlüsselungen werden ausgehandelt, und die Richtlinie wird ausgetauscht.
- Der Datenverkehr zwischen den Switches wird markiert und verschlüsselt.

#### Seed- und Non-Seed-Switches konfigurieren

Das Seed-Gerät (3750X-5) wird konfiguriert, um die ISE als RADIUS-Server für CTS zu verwenden:

aaa new-model aaa authentication dotlx default group radius aaa authorization network default group radius aaa authorization network ise group radius aaa accounting dotlx default start-stop group radius

cts authorization list ise

radius-server host 10.48.66.129 **pac** key cisco radius-server host 10.48.66.129 auth-port 1812 radius-server vsa send accounting radius-server vsa send authentication

Die rollenbasierte Durchsetzung von Zugriffskontrolllisten (RBACL) und SGACL (Security Group Based Access Control List) wird aktiviert (wird später verwendet):

cts role-based enforcement cts role-based enforcement vlan-list 1-1005,1007-4094

Das Non-Seed-Gerät (3750X-6) ist nur für Authentication, Authorization und Accounting (AAA) konfiguriert, ohne dass eine RADIUS- oder CTS-Autorisierung erforderlich ist:

aaa new-model aaa authentication dotlx default group radius aaa authorization network default group radius aaa accounting dotlx default start-stop group radius Vor der Aktivierung von 802.1x auf der Schnittstelle muss die ISE konfiguriert werden.

### Konfigurieren der ISE

Gehen Sie wie folgt vor, um die ISE zu konfigurieren:

 Navigieren Sie zu Administration > Network Resources > Network Devices, und fügen Sie beide Switches als Network Access Devices (NADs) hinzu. Konfigurieren Sie unter Erweiterte TrustSec-Einstellungen ein CTS-Kennwort zur späteren Verwendung auf der Switch-CLI.

| ▼ A | Advanced TrustSec Settings                         |        |
|-----|----------------------------------------------------|--------|
|     | <ul> <li>Device Authentication Settings</li> </ul> |        |
|     | Use Device ID for SGA 🗹<br>Identification          |        |
|     | Device Id 3750X                                    |        |
|     | * Password Show                                    |        |
|     |                                                    |        |
|     | <ul> <li>SGA Notifications and Updates</li> </ul>  |        |
|     | * Download environment data every 1                | Days 💌 |
|     | * Download peer authorization policy every 1       | Days 💌 |
|     | * Reauthentication every 1                         | Days 💌 |
|     | * Download SGACL lists every 1                     | Days 🔻 |
|     | Other SGA devices to trust this device             |        |
|     | Notify this device about SGA configuration changes |        |

 Navigieren Sie zu Richtlinie > Richtlinienelemente > Ergebnisse > Sicherheitsgruppenzugriff
 > Sicherheitsgruppen, und fügen Sie die entsprechenden SGTs hinzu. Diese Tags werden heruntergeladen, wenn Switches eine Aktualisierung der Umgebung anfordern.

| cisco Identity Services Engine                                                                       |       |         |               | 1               |          | 0                  |         |  |  |
|----------------------------------------------------------------------------------------------------|-------|---------|---------------|-----------------|----------|--------------------|---------|--|--|
| 🛕 Home Operations 🔻 Policy 🔻 /                                                                       | Admin | istrati | on 🔻          |                 |          |                    |         |  |  |
| 💶 Authentication 💿 Authorization 🔀 Profiling 💽 Posture 👸 Client Provisioning 😭 Security Group Access |       |         |               |                 |          |                    |         |  |  |
| Dictionaries Conditions Results                                                                      |       |         |               |                 |          |                    |         |  |  |
| Results                                                                                              |       | Sec     | curity Groups | 1               |          |                    |         |  |  |
|                                                                                                    | 2     | /       | Edit 🕂 Add    | 🔂 Import 🛛 🚯 E  | xport 👻  | 🗙 Delete 👻         | 📀 Push  |  |  |
| Authentication                                                                                       | *     |         | Name 🔺        | SGT (Dec / Hex) | Descript | tion               |         |  |  |
| Authonication                                                                                        |       |         | Unknown       | 0/0000 Unk      |          | own Security Group |         |  |  |
| Profiling                                                                                            |       | VLAN10  |               | 2/0002          | SGA For  | VLAN10 PC          | AN10 PC |  |  |
| Posture                                                                                              |       |         | VLAN100       | 4/0004          | Vlans Fo | or Phone           |         |  |  |
| Client Provisioning                                                                                  |       |         | VLAN20        | 3 / 0003        | SGA For  | VLAN20 PC          |         |  |  |
| Security Group Access                                                                                |       |         |               |                 |          |                    |         |  |  |
| Security Group ACLs                                                                                  |       |         |               |                 |          |                    |         |  |  |
| Security Groups                                                                                      |       |         |               |                 |          |                    |         |  |  |
| Security Group Mappings                                                                              | 0000  |         |               |                 |          |                    |         |  |  |

3. Navigieren Sie zu **Policy > Policy Elements > Results > Security Group Access > Security Group ACLs**, und konfigurieren Sie eine SGACL.

| cisco Identity Services Engine              |                                |                        |
|---------------------------------------------|--------------------------------|------------------------|
| 💧 Home Operations 🔻 Policy 🔻 Adn            | ninistration 🔻                 |                        |
| 🚨 Authentication 👩 Authorization 🔀          | Profiling 💽 Posture 🔂 Client P | rovisioning 📑 Security |
| Dictionaries Conditions Results             |                                |                        |
| Results                                     | Security Groups ACLs           |                        |
|                                             | / Edit 🕂 Add 🕞 Duplicate       | 🗙 Delete 👻 📀 Push      |
|                                             | Name 🔺 Description             | IP Version             |
| Authentication     Authorization            | ICMP Permit All Icmp Tr        | affic IPv4             |
| Profiling                                   |                                |                        |
| ▶ 🚞 Posture                                 |                                |                        |
| Client Provisioning                         |                                |                        |
| 🔻 🚞 Security Group Access                   |                                |                        |
| Security Group ACLs                         |                                |                        |
| Security Groups     Security Group Mappings | 0                              |                        |

4. Navigieren Sie zu **Policy > Security Group Access**, und definieren Sie eine Richtlinie mit der Matrix.

| cisco Identity S                  | Services Engine                 |                                        |                               |                                |
|-----------------------------------|---------------------------------|----------------------------------------|-------------------------------|--------------------------------|
| A Home Operation                  | Authorization     Authorization | Posture Client Provisioning Security 6 | roup Access 🔥 Policy Elements |                                |
| Egress Policy Neb                 | work Device Authorization       |                                        |                               |                                |
| Source Tree Dest                  | tination Tree Matrix            |                                        |                               |                                |
| Egross Policy (N                  | Matrix View)                    |                                        |                               | a                              |
| Destination +                     | Clear Mapping + 25 Configur     | VLW10                                  | VLANI 00                      | Show All                       |
| Source +<br>Unknown<br>(0 r 0000) | (0.0000)                        | (27 0002)                              | (4 ( 0004)                    | [310003]                       |
| VLANIT D<br>(2 10002)             | Enabled<br>SGACLE ICMP          | Crushed<br>© SGACLS KMP                |                               | Enabled<br>SGACLs: KMP, Deny P |
| VLANI 00<br>(470004)              |                                 |                                        |                               |                                |
| VLAN20<br>(110003)                |                                 |                                        |                               |                                |
| Default 🖬 Ea                      | nabled SGACLs - Permit IP       | Description - Default egress ry        | de                            |                                |

**Hinweis**: Sie müssen die Autorisierungsrichtlinie für die MS Windows-Komponente konfigurieren, damit diese das richtige Tag erhält. Eine detaillierte Konfiguration zu diesem Thema finden Sie im Konfigurationsbeispiel und im Leitfaden zur Fehlerbehebung für Switches der Serien ASA und Catalyst 3750X.

### PAC-Bereitstellung für 3750X-5

PAC wird für die Authentifizierung in der CTS-Domäne benötigt (als Phase1 für EAP-FAST) und

wird auch verwendet, um Umgebungs- und Richtliniendaten von der ISE abzurufen. Ohne die richtige PAC können diese Daten nicht von der ISE abgerufen werden.

Nachdem Sie auf dem 3750X-5 die richtigen Anmeldeinformationen angegeben haben, wird die PAC heruntergeladen:

```
bsns-3750-5#cts credentials id 3750X password ciscocisco
bsns-3750-5#show cts pacs
AID: C40A15A339286CEAC28A50DBBAC59784
PAC-Info:
PAC-type = Cisco Trustsec
AID: C40A15A339286CEAC28A50DBBAC59784
I-ID: 3750X
A-ID-Info: Identity Services Engine
Credential Lifetime: 08:31:32 UTC Oct 5 2013
PAC-Opaque: 000200B00003000100040010C40A15A339286CEAC28A50DBBAC5978400060094
0003010076B969769CB5D45453FDCDEB92271C50000001351D15DD900093A8044DF74B2B71F
E667D7B908DB7AEEA32208B4E069FDB0A31161CE98ABD714C55CA0C4A83E4E16A6E8ACAC1D081
F235123600B91B09C9A909516D0A2B347E46D15178028ABFFD61244B3CD6F332435C867A968CE
A6B09BFA8C181E4399CE498A676543714A74B0C048A97C18684FF49BF0BB872405
Refresh timer is set for 2y25w
```

Die PAC wird über EAP-FAST mit dem Microsoft Challenge Handshake Authentication Protocol (MSCHAPv2) heruntergeladen, wobei die Anmeldeinformationen in CLI bereitgestellt werden und die gleichen Anmeldeinformationen auf der ISE konfiguriert werden.

Die PAC wird für die Aktualisierung von Umgebung und Richtlinien verwendet. Verwenden Sie für diese Switches RADIUS-Anforderungen mit **cisco av-pair cts-pac-opaque**, das vom PAC-Schlüssel abgeleitet wird und auf der ISE entschlüsselt werden kann.

#### PAC-Bereitstellung für die 3750X-6- und NDAC-Authentifizierung

Damit ein neues Gerät eine Verbindung zur CTS-Domäne herstellen kann, muss 802.1x auf den entsprechenden Ports aktiviert werden.

Das SAP-Protokoll wird für die Schlüsselverwaltung und die Verhandlung der Verschlüsselungssuite verwendet. Galois Message Authentication Code (GMAC) wird für die Authentifizierung und Galois/Counter Mode (GCM) für die Verschlüsselung verwendet.

Auf dem Seed-Switch:

```
interface GigabitEthernet1/0/20
switchport trunk encapsulation dot1q
switchport mode trunk
cts dot1x
sap mode-list gcm-encrypt
Auf dem Switch ohne Seed-Funktion:
```

```
interface GigabitEthernet1/0/1
switchport trunk encapsulation dot1q
switchport mode trunk
cts dot1x
sap mode-list gcm-encrypt
```

Dies wird nur auf Trunk-Ports (Switch-Switch-MACsec) unterstützt. Informationen zu Switch-Host-MACsec, die anstelle von SAP das MACsec Key Agreement (MKA)-Protokoll verwendet, finden Sie unter Konfigurieren der MACsec-Verschlüsselung.

Unmittelbar nach der Aktivierung von 802.1x an den Ports fungiert der Switch ohne Seed-Konfiguration als Komponente des Seed-Switches, der die Authentifizierung übernimmt.

Dieser Prozess wird als NDAC bezeichnet und hat zum Ziel, ein neues Gerät mit der CTS-Domäne zu verbinden. Die Authentifizierung erfolgt bidirektional. Das neue Gerät verfügt über Anmeldeinformationen, die auf dem Authentifizierungsserver ISE verifiziert werden. Nach der PAC-Bereitstellung ist das Gerät auch sicher, dass es eine Verbindung zur CTS-Domäne herstellt.

**Hinweis**: PAC wird zum Aufbau eines TLS-Tunnels (Transport Layer Security) für EAP-FAST verwendet. Der 3750X-6 vertraut den PAC-Anmeldeinformationen, die vom Server bereitgestellt werden, ähnlich wie das Zertifikat, das der Server für den TLS-Tunnel für die EAP-TLS-Methode bereitstellt.

Mehrere RADIUS-Nachrichten werden ausgetauscht:

| M 07.13 10:18:14.848 AM   | 2 | ò. | #CTSREQUEST#       |                   | 375085 |                       |               |               | CTS Data Download Succeeded    |
|---------------------------|---|----|--------------------|-------------------|--------|-----------------------|---------------|---------------|--------------------------------|
| M 07,13 10:18:14.838 AM   |   | ō. | +CTSREQUEST+       |                   | 3750x6 |                       |               |               | CTS Data Download Succeeded    |
| M 07.13 10:18:14.829 AM   |   | 0  | #CTSREQUEST#       |                   | 3750X5 |                       |               |               | CTS Data Download Succeeded    |
| M 07,13 10:18:05:029 AM   | 2 | ō. | +CTSDEVICE+-3750X  |                   | 3750x6 |                       |               |               | Peer Policy Download Succeeded |
| ).4 07.13 10:18:05:023 AM | 8 | ò. | #CTSDEVICE#-3750X6 |                   | 3750X  |                       |               |               | Peer Policy Download Succeeded |
| M 07,13 10:18:05.009 AM   | 2 | 6  | 3750X6             | 10.F3:11-A7:65:01 | 3750X  | GigabitEthernet1/0/20 | Permit Access | NotApplicable | Authentication succeeded       |
| M 07.13 10:17:59.850 AF   | 2 | à  | 3750X5             | 10/311/A7(5)01    | 3750X  | GigsbitEthemet1/0/20  |               |               | PAC provisioned                |

Die erste Sitzung des 3750X (Seed-Switch) wird für die PAC-Bereitstellung verwendet. EAP-FAST wird ohne PAC verwendet (ein anonymer Tunnel für die MSCHAPv2-Authentifizierung wird erstellt).

12131 EAP-FAST built anonymous tunnel for purpose of PAC provisioning

22037 Authentication Passed

11814 Inner EAP-MSCHAP authentication succeeded

12173 Successfully finished EAP-FAST CTS PAC provisioning/update

11003 Returned RADIUS Access-Reject

Es werden der MSCHAPv2-Benutzername und das Kennwort verwendet, die mit dem Befehl **cts** dentials konfiguriert wurden. Außerdem wird am Ende eine RADIUS Access-Reject zurückgegeben, da nach der PAC-Bereitstellung keine weitere Authentifizierung erforderlich ist.

Der zweite Eintrag im Protokoll bezieht sich auf die 802.1x-Authentifizierung. EAP-FAST wird mit der zuvor bereitgestellten PAC verwendet.

12168 Received CTS PAC 12132 EAP-FAST built PAC-based tunnel for purpose of authentication 11814 Inner EAP-MSCHAP authentication succeeded 15016 Selected Authorization Profile - Permit Access 11002 Returned RADIUS Access-Accept
Discrete list den Tunnel nicht energy eendere durch DAC meenhötet A

Diesmal ist der Tunnel nicht anonym, sondern durch PAC geschützt. Auch hier werden die gleichen Anmeldeinformationen für die MSCHAPv2-Sitzung verwendet. Anschließend wird er anhand der Authentifizierungs- und Autorisierungsregeln auf der ISE überprüft, und es wird ein RADIUS Access-Accept zurückgegeben. Anschließend wendet der Authentifikator-Switch die zurückgegebenen Attribute an, und die 802.1x-Sitzung für diesen Port wechselt in den autorisierten Status.

Wie sieht der Prozess für die ersten beiden 802.1x-Sitzungen vom Seed-Switch aus?

Hier sind die wichtigsten Debugs aus dem Seed. Der Seed erkennt, dass der Port aktiv ist, und versucht zu bestimmen, welche Rolle für 802.1x verwendet werden soll - der Supplicant oder der Authentifikator:

debug cts all debug dot1x all debug radius verbose debug radius authentication Apr 9 11:28:35.347: CTS-ifc-ev: CTS process: received msg\_id CTS\_IFC\_MSG\_LINK\_UP Apr 9 11:28:35.347: @@@ cts\_ifc GigabitEthernet1/0/20, INIT: ifc\_init -> ifc\_authenticating Apr 9 11:28:35.356: CTS-ifc-ev: Request to start dot1x Both PAE(s) for GigabitEthernet1/0/20 Apr 9 11:28:35.356: dot1x-ev(Gi1/0/20): Created authenticator subblock Apr 9 11:28:35.356: dot1x-ev(Gi1/0/20): Created supplicant subblock Apr 9 11:28:35.364: dot1x-ev:dot1x\_supp\_start: Not starting default supplicant on GigabitEthernet1/0/20 Apr 9 11:28:35.381: dot1x-ex:Posting SUPP\_ABORT on Client=7C24F2C Apr 9 11:28:35.397: %AUTHMGR-5-START: Starting 'dot1x' for client (10f3.11a7.e501) on

Interface Gi1/0/20 AuditSessionID C0A800010000054135A5E32 Schließlich wird die Authentifizierungsrolle verwendet, da der Switch Zugriff auf die ISE hat. Auf

dem 3750X-6 wird die Supplicant-Rolle ausgewählt.

#### Details zur 802.1x-Rollenauswahl

**Hinweis:** Nachdem der Supplicant Switch die PAC bezieht und 802.1x-authentifiziert ist, lädt er die Umgebungsdaten herunter (später beschrieben) und ruft die IP-Adresse des AAA-Servers ab. In diesem Beispiel verfügen beide Switches über eine dedizierte (Backbone-) Verbindung für die ISE. Später können die Rollen unterschiedlich sein. Der erste Switch, der eine Antwort vom AAA-Server erhält, wird zum Authentifizierer und der zweite Switch zum Supplicant.

Dies ist möglich, da beide Switches, deren AAA-Server als ALIVE markiert ist, eine EAP-Anforderungsidentität (Extensible Authentication Protocol) senden. Diejenige, die zuerst die EAP-Identitätsantwort empfängt, wird zum Authentifizierer und verwirft nachfolgende Identitätsanforderungen.

| No.         | Time                             | Source           | Destination    | Protocol | Length   | Info                   |
|-------------|----------------------------------|------------------|----------------|----------|----------|------------------------|
| 1           | 2013-07-08 22:20:28.255317000    | Cisco_25:a5:14   | Nearest        | EAPOL    | 60       | Start                  |
| 2           | 2013-07-08 22:20:28.278219000    | Cisco_a7:e5:01   | Nearest        | EAPOL    | 60       | Start                  |
| 3           | 2013-07-08 22:20:28.280005000    | Cisco_25:a5:14   | Nearest        | EAP      | 60       | Request, Identity      |
| 4           | 2013-07-08 22:20:28.289280000    | Cisco_a7:e5:01   | Nearest        | EAP      | 60       | Request, Identity      |
| 5           | 2013-07-08 22:20:28.290800000    | Cisco_a7:e5:01   | Nearest        | EAP      | 60       | Response, Identity     |
| 6           | 2013-07-08 22:20:28.317915000    | Cisco_25:a5:14   | Nearest        | EAP      | 60       | Request, Identity      |
| 7           | 2013-07-08 22:20:28.324109000    | Cisco_a7:e5:01   | Nearest        | EAP      | 60       | Response, Identity     |
| 8           | 2013-07-08 22:20:28.325778000    | Cisco_25:a5:14   | Nearest        | EAP      | 60       | Response, Identity     |
| 9           | 2013-07-08 22:20:28.330537000    | Cisco_a7:e5:01   | Nearest        | EAP      | 60       | Request, Identity      |
| 10          | 2013-07-08 22:20:28.401497000    | Cisco_25:a5:14   | Nearest        | TLSv1    | 60       | Ignored Unknown Record |
| 11          | 2013-07-08 22:20:28.407817000    | Cisco_a7:e5:01   | Nearest        | TLSv1    | 266      | Client Hello           |
| 4           |                                  |                  |                |          |          |                        |
| ⊁ Fr        | ame 5: 60 bytes on wire (480 bi  | ts), 60 bytes ca | ptured (480 bi | ts) on i | .nterfac | e 0                    |
| ⊳ Et        | hernet II, Src: Cisco_a7:e5:01   | (10:f3:11:a7:e5: | 01), Dst: Near | est (01: | 80:c2:0  | 0:00:03)               |
| <b>▽ 80</b> | 2.1X Authentication              |                  |                |          |          |                        |
| 1           | Version: 802.1X-2010 (3)         |                  |                |          |          |                        |
| · ·         | Γype: EAP Packet (θ)             |                  |                |          |          |                        |
| 1           | Length: 15                       |                  |                |          |          |                        |
| . ∠         | Extensible Authentication Protoc | ol               |                |          |          |                        |
|             | Code: Response (2)               |                  |                |          |          |                        |
|             | Id: 1                            |                  |                |          |          |                        |
|             | Length: 15                       |                  |                |          |          |                        |
|             | Type: Identity (1)               |                  |                |          |          |                        |
|             | Identity: CTS client             |                  |                |          |          |                        |
|             |                                  |                  |                |          |          |                        |

Nach der Auswahl der 802.1x-Rolle (in diesem Szenario ist 3750X-6 die Komponente, da diese noch keinen Zugriff auf den AAA-Server hat) wird für die nächsten Pakete der EAP-FAST-Austausch zur PAC-Bereitstellung verwendet. Der Benutzername **CTS-Client** wird für den RADIUS-Anforderungsbenutzernamen und als EAP-Identität verwendet:

 Apr
 9 11:28:36.647: RADIUS:
 User-Name
 [1]
 12 "CTS client"

 Apr
 9 11:28:35.481: RADIUS:
 EAP-Message
 [79]
 17

 Apr
 9 11:28:35.481: RADIUS:
 02 01 00 0F 01 43 54 53 20 63 6C 69 65 6E 74

Apr 9 11:28:35.481: RADIUS: 02 01 00 0F 01 43 54 53 20 63 6C 69 65 6E 74 [CTS client] Nachdem der anonyme EAP-FAST-Tunnel erstellt wurde, findet eine MSCHAPv2-Sitzung für den Benutzernamen **3750X6** (CTS-Anmeldeinformationen) statt. Dies ist auf dem Switch nicht sichtbar, da es sich um einen TLS-Tunnel (verschlüsselt) handelt. Detaillierte Protokolle auf der ISE für die PAC-Bereitstellung belegen dies jedoch. Der CTS-Client wird für den RADIUS-Benutzernamen und als EAP-Identitätsantwort angezeigt. Für die innere Methode (MSCHAP) wird jedoch der **3750X6**-Benutzername verwendet:

| EAP Authentication Method : | EAP-MSCHAPv2      |
|-----------------------------|-------------------|
| EAP Tunnel Method :         | EAP-FAST          |
| Username:                   | <u>3750X6</u>     |
| RADIUS Username :           | CTS client        |
| Calling Station ID:         | 10:F3:11:A7:E5:01 |

Die zweite EAP-FAST-Authentifizierung wird durchgeführt. Diesmal wird die zuvor bereitgestellte PAC verwendet. Auch hier wird der **CTS-Client** als RADIUS-Benutzername und äußere Identität verwendet, aber **3750X6** wird für die innere Identität (MSCHAP) verwendet. Authentifizierung erfolgreich:

| RADIUS Status:            | Authentication succeeded                     |
|---------------------------|----------------------------------------------|
| NAS Failure:              |                                              |
| Username:                 | <u>3750X6</u>                                |
| MAC/IP Address:           | 10:F3:11:A7:E5:01                            |
| Network Device:           | 3750X : 10.48.66.109 : GigabitEthernet1/0/20 |
| Allowed Protocol:         | NDAC_SGT_Service                             |
| Identity Store:           | Internal CTS Devices                         |
| Authorization Profiles:   | Permit Access                                |
| SGA Security Group:       | Unknown                                      |
| Authentication Protocol : | EAP-FAST(EAP-MSCHAPv2)                       |
|                           |                                              |

Diesmal gibt die ISE jedoch mehrere Attribute im RADIUS Accept-Paket zurück:

■\_Authentication Result
User-Name=3750X6
State=ReauthSession:C0A800010000053A33FD79AF
Class=CACS:C0A800010000053A33FD79AF:ise/162314118/3616
Session-Timeout=86400
Termination-Action=RADIUS-Request
EAP-Key-Name=2b:54:e8:37:14:10:f0:3c:1b:90:f1:d7:ad:1c:0b:cc:62:e5:03:4c:6b
cisco-av-pair=cts:security-group-tag=0000-01
cisco-av-pair=cts:supplicant-cts-capabilities=sap
MS-MPPE-Send-Key=ce:d6:28:6f:b4:c0:2a:96:69:93:fe:41:0d:1e:80:9d:31:e2:b8:c
MS-MPPE-Recv-Key=d4:8c:13:cd:d7:18:c7:1f:57:21:0d:de:39:fa:cd:68:aa:ca:1b:4f

Hier wechselt der Authentifizierungs-Switch den Port in den autorisierten Status:

| bsns-3750-5#show auther | ntication sessions int g1/0/20    |
|-------------------------|-----------------------------------|
| Interface:              | GigabitEthernet1/0/20             |
| MAC Address:            | 10f3.11a7.e501                    |
| IP Address:             | Unknown                           |
| User-Name:              | 3750X6                            |
| Status:                 | Authz Success                     |
| Domain:                 | DATA                              |
| Security Policy:        | Should Secure                     |
| Security Status:        | Unsecure                          |
| Oper host mode:         | multi-host                        |
| Oper control dir:       | both                              |
| Authorized By:          | Authentication Server             |
| Vlan Policy:            | N/A                               |
| Session timeout:        | 86400s (local), Remaining: 81311s |
| Timeout action:         | Reauthenticate                    |
| Idle timeout:           | N/A                               |
| Common Session ID:      | C0A800010000054135A5E321          |
| Acct Session ID:        | 0x000068E                         |
| Handle:                 | 0x09000542                        |
|                         |                                   |
| Runnable methods list:  |                                   |
| Method State            |                                   |
| dot1x Authc S           | uccess                            |

Wie erkennt der Authentifikator-Switch, dass der Benutzername **3750X6** ist? Für den RADIUS-Benutzernamen und die äußere EAP-Identität wird der **CTS-Client** verwendet, und die innere Identität wird verschlüsselt und für die Authentifizierung nicht sichtbar. Der Benutzername wird von der ISE übernommen. Das letzte RADIUS-Paket (Access-Accept) enthält **username=3750X6**, während alle anderen **username = CTS-Client** enthielten. Aus diesem Grund erkennt der Supplicant Switch den tatsächlichen Benutzernamen. Dieses Verhalten ist RFC-konform. Aus <u>RFC3579</u> Abschnitt 3.0:

The User-Name attribute within the Access- Accept packet need not be the same as the User-Name attribute in the Access-Request.

Im letzten Paket der 802.1x-Authentifizierungssitzung gibt die ISE die RADIUS Accept-Nachricht cisco-av-pair mit dem EAP-Key-Name zurück:

| 30 10.48.66.129                                                                |
|--------------------------------------------------------------------------------|
| 4                                                                              |
| Packet Identifier: 0X40 (70)                                                   |
| Length: 419                                                                    |
| Authenticator: afb2c1bfcb908ec5df3d544da26c7979                                |
| [This is a response to a request in frame 29]                                  |
| [Time from request: 0.009000000 seconds]                                       |
| ▼ Attribute Value Pairs                                                        |
| ▷ AVP: l=8 t=User-Name(1): 3750X6                                              |
| ▷ AVP: l=40 t=State(24): 52656175746853657373696f6e3a43304138303030313030      |
| ▷ AVP: l=50 t=Class(25): 434143533a4330413830303030303030303030353341333346    |
| ▷ AVP: l=6 t=Session-Timeout(27): 86400                                        |
| AVP: l=6 t=Termination-Action(29): RADIUS-Request(1)                           |
| AVP: l=6 t=EAP-Message(79) Last Segment[1]                                     |
| AVP: l=18 t=Message-Authenticator(80): 1b2b37b613fb42244bc3c6c2c038172e        |
| ✓ AVP: l=67 t=EAP-Key-Name(102): +T\3507\024\020\360<\033\220\361\327\255\034\ |
| EAP-Key-Name: +T\3507\024\020\360<\033\220\361\327\255\034\v\314b\345\003Lk\   |
| ▼ AVP: l=38 t=Vendor-Specific(26) v=Cisco(9)                                   |
| VSA: l=32 t=Cisco-AVPair(1): cts:security-group-tag=0000-01                    |

Dies wird als Schlüsselmaterial für die SAP-Verhandlung verwendet.

Außerdem wird das SGT erfolgreich ausgeführt. Das bedeutet, dass der Authentifikator-Switch den Datenverkehr des Supplikanten mit einem **Standardwert = 0** kennzeichnet. Sie können einen bestimmten Wert auf der ISE so konfigurieren, dass jeder andere Wert zurückgegeben wird. Dies gilt nur für nicht gekennzeichneten Datenverkehr. Der gekennzeichnete Datenverkehr wird nicht umgeschrieben, da der Authentifizierungs-Switch standardmäßig dem Datenverkehr der authentifizierten Komponente vertraut (dies kann jedoch auch auf der ISE geändert werden).

#### SGA-Richtlinien-Download

Neben den ersten beiden 802.1x EAP-FAST-Sitzungen (die erste für die PAC-Bereitstellung und die zweite für die Authentifizierung) sind weitere RADIUS-Austauschvorgänge (ohne EAP) verfügbar. Hier noch einmal die ISE-Protokolle:

| 3.4 07.13 10:18:14.848 AM | 2 | 0  | #CTSPEQUEST#       |                   | 375085 |                       |               |   |              | CTS Data Download Succeeded    |
|---------------------------|---|----|--------------------|-------------------|--------|-----------------------|---------------|---|--------------|--------------------------------|
| 34 07,13 10:18:14.838 AM  | 2 | ō. | +CTSREQUEST+       |                   | 3750x6 |                       |               |   |              | CTS Data Download Succeeded    |
| M 07.13 10:18:14.829 AM   |   | 0  | #CTSREQUEST#       |                   | 375085 |                       |               |   |              | CTS Data Download Succeeded    |
| 34 07,13 10:18:05:029 AM  | 2 | ò. | +CTSDEVICE+-3750X  |                   | 3750x6 |                       |               |   |              | Peer Policy Download Succeeded |
| M 07.13 10:18:05:023 AM   | 8 | 0  | #CTSDEVICE#-0750X8 |                   | 3750X  |                       |               |   |              | Peer Policy Download Succeeded |
| M 07,13 10:18:05.009 AM   | 2 | 6  | 3750x6             | 10.F3:11-A7:65:01 | 3750X  | GigabitEthernet1/0/20 | Permit Access | , | iotApp%cable | Authentication succeeded       |
| M 07.13 10:17:59.850 AM   | 2 | à  | 3750X6             | 10/011-A7(5)(1    | 3750X  | GipsbitEthemet1/0/20  |               |   |              | PAC provisioned                |

Das dritte Protokoll (**Peer Policy Download**) gibt einen einfachen RADIUS-Austausch an: RADIUS Request und RADIUS Accept für den **3760X6-**Benutzer. Dies ist erforderlich, um Richtlinien für den Datenverkehr von der Komponente herunterzuladen. Die beiden wichtigsten Eigenschaften sind:

Daher vertraut der Authentifikator-Switch Datenverkehr, der von der Komponente mit einem SGT markiert wurde (cts:trusted-device=true), und kennzeichnet nicht gekennzeichneten Datenverkehr mit dem Tag=0.

Das vierte Protokoll gibt denselben RADIUS-Austausch an. Diesmal jedoch für den **3750X5-**Benutzer (Authentifikator). Dies liegt daran, dass beide Peers über eine Richtlinie für einander verfügen müssen. Interessant ist, dass der Supplicant immer noch nicht die IP-Adresse des AAA-Servers kennt. Aus diesem Grund lädt der Authentifizierungs-Switch die Richtlinie für die Komponente herunter. Diese Informationen werden später an den Supplicant (zusammen mit der ISE-IP-Adresse) in der SAP-Verhandlung weitergeleitet.

### SAP-Verhandlung

Unmittelbar nach Abschluss der 802.1x-Authentifizierungssitzung findet die SAP-Aushandlung statt. Diese Verhandlung ist erforderlich, um:

- Aushandeln von Verschlüsselungsebenen (mit dem Befehl **sap mode-list gcm-encrypt**) und Verschlüsselungssuiten
- Ableitung von Sitzungsschlüsseln für Datenverkehr
- Neueingabe
- Führen Sie zusätzliche Sicherheitsüberprüfungen durch, und stellen Sie sicher, dass die vorherigen Schritte geschützt sind.

SAP ist ein Protokoll, das von Cisco Systems auf der Grundlage eines Entwurfs von 802.11i/D6.0 entwickelt wurde. Um weitere Informationen zu erhalten, fordern Sie den Zugriff auf das <u>Cisco</u> <u>TrustSec Security Association Protocol an, das Cisco Trusted Security für die Cisco Nexus 7000-</u>Seite <u>unterstützt</u>.

SAP Exchange ist 802.1AE-konform. Ein Extensible Authentication Protocol over LAN (EAPOL)-Schlüsselaustausch findet zwischen dem Supplicant und dem Authentifikator statt, um eine Verschlüsselungssuite auszuhandeln, Sicherheitsparameter auszutauschen und Schlüssel zu verwalten. Leider verfügt Wireshark nicht über einen Decoder für alle erforderlichen EAP-Typen:

| No.                  | Source                                                 | Destination                               | Protocol             | Length             | Info                |               |                                                           |
|----------------------|--------------------------------------------------------|-------------------------------------------|----------------------|--------------------|---------------------|---------------|-----------------------------------------------------------|
| 22                   | Cisco_25:a5:14                                         | Nearest                                   | EAP                  | 60                 | Success             |               |                                                           |
| 23                   | Cisco_a7:e5:01                                         | Nearest                                   | EAPOL                | 316                | Unknown             | Туре          | (0x9D)                                                    |
| 24                   | Cisco_25:a5:14                                         | Nearest                                   | EAPOL                | 159                | Key                 |               |                                                           |
| 25                   | Cisco_25:a5:14                                         | Nearest                                   | EAPOL                | 286                | Unknown             | Туре          | (0x9D)                                                    |
| 26                   | Cisco_25:a5:14                                         | Nearest                                   | EAPOL                | 159                | Key                 |               |                                                           |
| 27                   | Cisco_a7:e5:01                                         | Nearest                                   | EAPOL                | 113                | Key                 |               |                                                           |
| 28                   | Cisco_25:a5:14                                         | Nearest                                   | EAPOL                | 159                | Key                 |               |                                                           |
| 29                   | Cisco_a7:e5:01                                         | Nearest                                   | EAPOL                | 152                | Key                 |               |                                                           |
| 30                   | Cisco_a7:e5:01                                         | Nearest                                   | EAPOL                | 152                | Key                 |               |                                                           |
| 31                   | Cisco_25:a5:14                                         | Nearest                                   | EAPOL                | 129                | Key                 |               |                                                           |
| 32                   | Cisco_25:a5:14                                         | Nearest                                   | EAPOL                | 129                | Key                 |               |                                                           |
| 33                   | Cisco_25:a5:14                                         | Nearest                                   | EAPOL                | 129                | Key                 |               |                                                           |
| 4                    |                                                        |                                           |                      |                    |                     |               |                                                           |
| ÞFra<br>ÞEtl<br>▼803 | ame 23: 316 byte<br>nernet II, Src:<br>2.1X Authentica | es on wire (252<br>Cisco_a7:e5:01<br>tion | 28 bits)<br>L (10:f3 | , 316 b<br>:11:a7: | ytes cap<br>e5:01), | tured<br>Dst: | (2528 bits) on interface 0<br>Nearest (01:80:c2:00:00:03) |
| ۷                    | ersion: 802.1X-                                        | 2010 (3)                                  |                      |                    |                     |               |                                                           |
| Т                    | ype: Unknown (1                                        | 57)                                       |                      |                    |                     |               |                                                           |
| L                    | ength: 298                                             |                                           |                      |                    |                     |               |                                                           |
| ΨD                   | ata (298 bytes)                                        |                                           |                      |                    |                     |               |                                                           |
|                      | Data: 80000a30                                         | 428107140156013                           | 221e5b57             | f28f426            | 7813c419            | )5dd          |                                                           |
|                      | [Length: 298]                                          |                                           |                      |                    |                     |               |                                                           |

Der erfolgreiche Abschluss dieser Aufgaben führt zur Gründung einer Sicherheitszuordnung (SA).

Auf dem Supplicant Switch:

```
bsns-3750-6#show cts interface g1/0/1
Global Dot1x feature is Enabled
Interface GigabitEthernet1/0/1:
   CTS is enabled, mode: DOT1X
  IFC state:
                          OPEN
   Authentication Status: SUCCEEDED
                         "3750X"
      Peer identity:
      Peer's advertised capabilities: "sap"
      802.1X role: Supplicant
      Reauth period applied to link: Not applicable to Supplicant role
   Authorization Status: SUCCEEDED
      Peer SGT:
                           0:Unknown
      Peer SGT assignment: Trusted
   SAP Status:
                           SUCCEEDED
      Version:
                           2
       Configured pairwise ciphers:
           gcm-encrypt
      Replay protection:
                              enabled
      Replay protection mode: STRICT
       Selected cipher:
                               gcm-encrypt
   Propagate SGT:
                         Enabled
   Cache Info:
      Cache applied to link : NONE
   Statistics:
      authc success:
                                  12
```

```
authc reject:
                                1556
      authc failure:
                                0
      authc no response:
                              0
      authc logoff:
                               0
      sap success:
                               12
      sap fail:
                               0
                         12
      authz success:
      authz fail:
                                0
                       0
      port auth fail:
  L3 IPM: disabled.
Dot1x Info for GigabitEthernet1/0/1
_____
PAE
                       = SUPPLICANT
StartPeriod
                       = 30
AuthPeriod
                       = 30
HeldPeriod
                       = 60
                      = 3
MaxStart
Credentials profile = CTS-ID-profile
EAP profile
                        = CTS-EAP-profile
Für den Authentifikator:
bsns-3750-5#show cts interface g1/0/20
Global Dot1x feature is Enabled
Interface GigabitEthernet1/0/20:
   CTS is enabled, mode: DOT1X
  IFC state:
                         OPEN
  Interface Active for 00:29:22.069
  Authentication Status: SUCCEEDED
       Peer identity:
                         "3750X6"
      Peer's advertised capabilities: "sap"
       802.1X role: Authenticator
      Reauth period configured:86400 (default)Reauth period per policy:86400 (server configured)
      Reauth period applied to link: 86400 (server configured)
      Reauth starts in approx. 0:23:30:37 (dd:hr:mm:sec)
      Peer MAC address is 10f3.11a7.e501
      Dot1X is initialized
   Authorization Status: ALL-POLICY SUCCEEDED
       Peer SGT:
                          0:Unknown
      Peer SGT assignment: Trusted
    SAP Status:
                         SUCCEEDED
      Version:
                         2
      Configured pairwise ciphers:
           gcm-encrypt
          {3, 0, 0, 0} checksum 2
      Replay protection: enabled
      Replay protection mode: STRICT
       Selected cipher: gcm-encrypt
                   Enabled
   Propagate SGT:
   Cache Info:
      Cache applied to link : NONE
      Data loaded from NVRAM: F
      NV restoration pending: F
      Cache file name : GigabitEthernet1_0_20_d
                          : F
      Cache valid
      Cache is dirty
                          : т
      Peer ID
                          : unknown
```

| Peer mac<br>Dot1X role<br>PMK |           | : 0000.0000.0000<br>: unknown<br>: |                                         |  |  |
|-------------------------------|-----------|------------------------------------|-----------------------------------------|--|--|
| 00000000 00                   | 000000    | 00000000<br>00000000               | 000000000000000000000000000000000000000 |  |  |
| Statistics:                   |           |                                    |                                         |  |  |
| authc success:                |           | 12                                 |                                         |  |  |
| authc reject:                 |           | 1542                               |                                         |  |  |
| authc failure:                |           | 0                                  |                                         |  |  |
| authc no respons              | e:        | 0                                  |                                         |  |  |
| authc logoff:                 |           | 2                                  |                                         |  |  |
| sap success:                  |           | 12                                 |                                         |  |  |
| sap fail:                     |           | 0                                  |                                         |  |  |
| authz success:                |           | 13                                 |                                         |  |  |
| authz fail:                   |           | 0                                  |                                         |  |  |
| port auth fail:               |           | 0                                  |                                         |  |  |
| L3 IPM: disabled.             |           |                                    |                                         |  |  |
| Dotlx Info for GigabitE       | thernet   | 21/0/20                            |                                         |  |  |
| PAE                           | = AU      | JTHENTICAT                         | OR                                      |  |  |
| QuietPeriod                   | = 60      | )                                  |                                         |  |  |
| ServerTimeout                 | = 0       |                                    |                                         |  |  |
| SuppTimeout                   | = 30      | )                                  |                                         |  |  |
| ReAuthMax                     | = 2       |                                    |                                         |  |  |
| MaxReq                        | = 2       |                                    |                                         |  |  |
| TxPeriod                      | = 30      | )                                  |                                         |  |  |
| I lian van van dan die Dev    | منمام ملم |                                    |                                         |  |  |

Hier verwenden die Ports den Modus **gcm-encrypt**, was bedeutet, dass der Datenverkehr sowohl authentifiziert und verschlüsselt als auch korrekt mit SGT markiert ist. Keines der Geräte verwendet eine bestimmte Netzwerkgeräte-Autorisierungsrichtlinie auf der ISE, d. h. der gesamte vom Gerät initiierte Datenverkehr verwendet den Standardtag **0**. Beide Switches vertrauen außerdem den vom Peer empfangenen SGTs (aufgrund von RADIUS-Attributen aus der Peer-Richtliniendownload-Phase).

### Aktualisierung von Umgebung und Richtlinien

Wenn beide Geräte mit der CTS-Cloud verbunden sind, werden die Umgebung und die Richtlinien aktualisiert. Die Umgebung muss aktualisiert werden, um die SGTs und Namen abzurufen, und eine Richtlinienaktualisierung ist erforderlich, um die auf der ISE definierte SGACL herunterzuladen.

Zu diesem Zeitpunkt kennt der Supplicant bereits die IP-Adresse des AAA-Servers und kann dies somit selbst tun.

Weitere Informationen zur Umgebung <u>und zur</u> Aktualisierung von Richtlinien finden Sie im <u>Konfigurationsbeispiel und im Leitfaden</u> zur <u>Fehlerbehebung</u> für <u>Switches</u> der <u>Serien ASA und</u> <u>Catalyst 3750X</u>.

Der Supplicant Switch speichert die IP-Adresse des RADIUS-Servers, selbst wenn kein RADIUS-Server konfiguriert ist und die CTS-Verbindung ausfällt (zum Authentifikator-Switch hin). Es ist jedoch möglich, den Switch dazu zu zwingen, diesen Vorgang zu vergessen: aaa authorization network default group radius aaa authorization network ise group radius aaa accounting dot1x default start-stop group radius radius-server vsa send authentication

#### bsns-3750-6#show cts server-list

```
CTS Server Radius Load Balance = DISABLED
Server Group Deadtime = 20 secs (default)
Global Server Liveness Automated Test Deadtime = 20 secs
Global Server Liveness Automated Test Idle Time = 60 mins
Global Server Liveness Automated Test = ENABLED (default)
Preferred list, 1 server(s):
 *Server: 10.48.66.129, port 1812, A-ID C40A15A339286CEAC28A50DBBAC59784
Status = ALIVE
auto-test = TRUE, keywrap-enable = FALSE, idle-time = 60 mins,
deadtime = 20 secs
Installed list: CTSServerList1-0001, 1 server(s):
 *Server: 10.48.66.129, port 1812, A-ID C40A15A339286CEAC28A50DBBAC59784
Status = ALIVE
auto-test = TRUE, keywrap-enable = FALSE, idle-time = 60 mins,
deadtime = 20 secs
```

#### bsns-3750-6#show radius server-group all

```
Server group radius
Sharecount = 1 sg_unconfigured = FALSE
Type = standard Memlocks = 1
Server group private_sg-0
Server(10.48.66.129:1812,1646) Successful Transactions:
Authen: 8 Author: 16 Acct: 0
Server_auto_test_enabled: TRUE
Keywrap enabled: FALSE
```

bsns-3750-6#clear cts server 10.48.66.129

#### bsns-3750-6#show radius server-group all

```
Server group radius
Sharecount = 1 sg_unconfigured = FALSE
Type = standard Memlocks = 1
Server group private_sg-0
```

Geben Sie die folgenden Befehle ein, um die Umgebung und die Richtlinien für den entsprechenden Switch zu überprüfen:

```
bsns-3750-6#show cts environment-data
CTS Environment Data
------
Current state = COMPLETE
Last status = Successful
Local Device SGT:
SGT tag = 0-01:Unknown
Server List Info:
Security Group Name Table:
   0-00:Unknown
   2-00:VLAN10
   3-00:VLAN20
   4-00:VLAN100
Environment Data Lifetime = 86400 secs
Last update time = 03:23:51 UTC Thu Mar 31 2011
Env-data expires in 0:13:09:52 (dd:hr:mm:sec)
Env-data refreshes in 0:13:09:52 (dd:hr:mm:sec)
Cache data applied
                           = NONE
State Machine is running
```

#### bsns-3750-6#**show cts role-based permissions**

Warum werden keine Richtlinien angezeigt? Es werden keine Richtlinien angezeigt, da Sie die **Durchsetzung von Richtlinien** aktivieren müssen, um sie anzuwenden:

Warum hat der Supplicant nur eine Richtlinie, um **Unbekannt** zu **gruppieren**, während der Authentifikator mehr hat?

```
bsns-3750-5#show cts role-based permissions
IPv4 Role-based permissions default:
        Permit IP-00
IPv4 Role-based permissions from group 2:VLAN10 to group Unknown:
        ICMP-20
IPv4 Role-based permissions from group 2:VLAN10 to group 3:VLAN20:
        ICMP-20
        Deny IP-00
```

#### Port-Authentifizierung für Clients

Der MS Windows-Client ist mit dem **g1/0/1-**Port des 3750-5-Switches verbunden und authentifiziert:

```
bsns-3750-5#show authentication sessions int g1/0/1
      Interface: GigabitEthernet1/0/1
        MAC Address: 0050.5699.4ea1
          IP Address: 192.168.2.200
           User-Name: cisco
             Status: Authz Success
             Domain: DATA
     Security Policy: Should Secure
     Security Status: Unsecure
     Oper host mode: multi-auth
    Oper control dir: both
      Authorized By: Authentication Server
         Vlan Policy: 20
            ACS ACL: xACSACLx-IP-PERMIT_ALL_TRAFFIC-51134bb2
                 SGT: 0003-0
     Session timeout: N/A
       Idle timeout: N/A
   Common Session ID: COA80001000001BD336EC4D6
     Acct Session ID: 0x000002F9
             Handle: 0xF80001BE
Runnable methods list:
     Method State
     dot1x Authc Success
              Not run
     mab
```

Hier weiß der Switch 3750-5, dass der Datenverkehr von diesem Host mit SGT=3 markiert werden

muss, wenn er an die CTS-Cloud gesendet wird.

### Datenverkehr-Tagging mit dem SGT

Wie wird Datenverkehr ermittelt und verifiziert?

Dies ist aus folgenden Gründen schwierig:

- Embedded Packet Capture wird nur für IP-Datenverkehr unterstützt (dies ist ein modifizierter Ethernet-Frame mit SGTs und MACsec-Payload).
- Switched Port Analyzer (SPAN)-Port mit dem Replikations-Schlüsselwort dies könnte funktionieren, aber das Problem ist, dass jeder PC mit Wireshark, der mit dem Ziel-Port einer Überwachungssitzung verbunden ist, die Frames aufgrund der fehlenden Unterstützung von 802.1ae verwirft, was auf Hardware-Ebene geschehen kann.
- Der SPAN-Port ohne das **Replikations**-Schlüsselwort entfernt den **cts**-Header, bevor er auf einen Zielport gesetzt wird.

#### Richtliniendurchsetzung mit der SGACL

Die Richtliniendurchsetzung in der CTS-Cloud erfolgt immer am Zielport. Dies liegt daran, dass nur das letzte Gerät das Ziel-SGT des Endgeräts kennt, das direkt mit diesem Switch verbunden ist. Das Paket überträgt nur die Quell-SGT. Für eine Entscheidung sind sowohl das Quell- als auch das Ziel-SGT erforderlich.

Aus diesem Grund müssen die Geräte nicht alle Richtlinien von der ISE herunterladen. Stattdessen benötigen sie nur den Teil der Richtlinie, der sich auf das SGT bezieht, mit dem das Gerät direkt verbundene Geräte hat.

Dies ist der 3750-6, der als Supplicant-Switch fungiert:

```
bsns-3750-6#show cts role-based permissions
IPv4 Role-based permissions default:
        Permit IP-00
IPv4 Role-based permissions from group 2:VLAN10 to group Unknown:
        ICMP-20
```

Hier gibt es zwei Richtlinien. Die erste ist die Standardeinstellung für nicht gekennzeichneten Datenverkehr (von/an). Der zweite Befehl wechselt von SGT=2 zu dem nicht gekennzeichneten SGT, das 0 ist. Diese Richtlinie ist vorhanden, da das Gerät selbst die SGA-Richtlinie der ISE verwendet und zu SGT=0 gehört. SGT=0 ist außerdem ein Standardtag. Daher müssen Sie alle Richtlinien herunterladen, die Regeln für den Datenverkehr zu/von SGT=0 enthalten. Wenn Sie sich die Matrix ansehen, sehen Sie nur eine solche Richtlinie: von 2 bis 0.

Dies ist der 3750-5, der als Authentifizierungs-Switch dient:

```
bsns-3750-5#show cts role-based permissions
IPv4 Role-based permissions default:
        Permit IP-00
IPv4 Role-based permissions from group 2:VLAN10 to group Unknown:
        ICMP-20
IPv4 Role-based permissions from group 2:VLAN10 to group 3:VLAN20:
```

```
ICMP-20
Deny IP-00
```

Hier gibt es noch eine Richtlinie: von 2 bis 3. Der Grund hierfür ist, dass der 802.1x-Client (MS Windows) mit g1/0/1 verbunden und mit SGT=3 gekennzeichnet ist. Aus diesem Grund müssen Sie alle Richtlinien auf SGT=3 herunterladen.

Versuchen Sie, einen Ping von 3750X-6 (**SGT=0**) an MS Windows XP (**SGT=3**) zu senden. Der 3750X-5 ist das Durchsetzungsgerät.

Zuvor müssen Sie auf der ISE eine Richtlinie für den Datenverkehr von **SGT=0 bis SGT=3** konfigurieren. In diesem Beispiel wurde ein SGACL Internet Control Message Protocol (ICMP)-Protokoll erstellt, das nur die Zeile enthält, das **icmp-Protokoll zulässt** und in der Matrix für Datenverkehr von **SGT=0 bis SGT=3** verwendet:

| cisco Identi                                | ty Services Engine                        |                                           |                   | un admin Legent                    | Peelback |  |  |  |  |  |
|---------------------------------------------|-------------------------------------------|-------------------------------------------|-------------------|------------------------------------|----------|--|--|--|--|--|
| 🔥 Honse Operators • Pelog • Amenistration • |                                           |                                           |                   |                                    |          |  |  |  |  |  |
| Authentication                              | n 💽 Authorization 🔀 Produing 😇 Posture 👸  | Client Provisioning Security Group Access | A Policy Elements |                                    |          |  |  |  |  |  |
| Tyress Policy Network Device Authorization  |                                           |                                           |                   |                                    |          |  |  |  |  |  |
| Source Tree                                 | Destination Tree Matrix                   |                                           |                   |                                    |          |  |  |  |  |  |
| Egress Policy                               | (Matrix View)                             |                                           |                   |                                    |          |  |  |  |  |  |
| / Dis +Ak                                   | 4 X Chur Mapping + 😳 Configure + 🔾 Pash M | mater All Dimension 7x10+                 |                   | Show AT                            | 51       |  |  |  |  |  |
| Destinati                                   | on + Unknown                              | VLANI D (2) (9092)                        | 14.APV100         | VLAN20<br>(1)(00070                |          |  |  |  |  |  |
| Uniknown<br>(57 0000)                       |                                           |                                           | . (* * * * * *    | B Enabled<br>BBADLs (DePlog Geny P |          |  |  |  |  |  |
| VLAN10<br>(2 / 0002)                        | Chabled<br>BOACLE KIMP                    | Enabled<br>SOACLX ICMP                    |                   | Chabled<br>BOACL, ICMP, Deny IP    |          |  |  |  |  |  |
| VLAV100<br>(47004)                          |                                           |                                           |                   |                                    |          |  |  |  |  |  |
| VLAN20<br>(12001)                           |                                           |                                           |                   |                                    |          |  |  |  |  |  |
|                                             |                                           |                                           |                   |                                    |          |  |  |  |  |  |
| Default SGACLs - Permit IP                  |                                           | Description - Default egress rule         |                   |                                    |          |  |  |  |  |  |

Nachfolgend finden Sie eine Aktualisierung der Richtlinie auf dem durchsetzenden Switch und eine Überprüfung der neuen Richtlinie:

```
bsns-3750-5#cts refresh policy
Policy refresh in progress
bsns-3750-5#show cts role-based permissions
IPv4 Role-based permissions default:
        Permit IP-00
IPv4 Role-based permissions from group 2:VLAN10 to group Unknown:
        ICMP-20
IPv4 Role-based permissions from group Unknown to group 3:VLAN20:
        ICMPlog-10
        Deny IP-00
IPv4 Role-based permissions from group 2:VLAN10 to group 3:VLAN20:
        ICMP-20
IPv4 Role-based permissions from group 2:VLAN10 to group 3:VLAN20:
        ICMPlog-10
        Deny IP-00
```

Geben Sie den folgenden Befehl ein, um zu überprüfen, ob die Zugriffskontrollliste (ACL) von der ISE heruntergeladen wurde:

```
bsns-3750-5#show ip access-lists ICMPlog-10
Role-based IP access list ICMPlog-10 (downloaded)
    10 permit icmp log
```

Geben Sie den folgenden Befehl ein, um zu überprüfen, ob die ACL angewendet wird (Hardware-Support):

```
bsns-3750-5#show cts rbacl | b ICMPlog-10
name = ICMPlog-10
IP protocol version = IPV4
refcnt = 2
flag = 0x41000000
  POLICY_PROGRAM_SUCCESS
  POLICY_RBACL_IPV4
stale = FALSE
ref_q:
  acl_infop(74009FC), name(ICMPlog-10)
 sessions installed:
  session hld(460000F8)
RBACL ACEs:
Num ACEs: 1
   permit icmp log
Hier sind die Zähler vor ICMP:
```

| bsns-3750-5# <b>show cts role-based counters</b> |            |                |                             |                   |                              |  |  |  |  |
|--------------------------------------------------|------------|----------------|-----------------------------|-------------------|------------------------------|--|--|--|--|
| Role-b                                           | ased IPv4  | 4 counters     |                             |                   |                              |  |  |  |  |
| # '-'                                            | in hardwa  | are counters i | field indicates sh          | aring among cells | with identical               |  |  |  |  |
| policies                                         |            |                |                             |                   |                              |  |  |  |  |
| From                                             | То         | SW-Denied      | HW-Denied                   | SW-Permitted      | HW-Permitted                 |  |  |  |  |
| 2                                                | 0          | 0              | 0                           | 4099              | 224                          |  |  |  |  |
| *                                                | *          | 0              | 0                           | 321810            | 340989                       |  |  |  |  |
| 0                                                | 3          | 0              | 0                           | 0                 | 0                            |  |  |  |  |
| 2                                                | 3          | 0              | 0                           | 0                 | 0                            |  |  |  |  |
| Es folg                                          | gt ein Pir | ng von SGT=0   | <b>) (</b> Switch 3750-6) a | an MS Windows >   | (SGT=3) und die Z\u00e4hler: |  |  |  |  |

```
bsns-3750-6#ping 192.168.2.200
Type escape sequence to abort.
Sending 5, 100-byte ICMP Echos to 192.168.2.200, timeout is 2 seconds:
!!!!!
Success rate is 100 percent (5/5), round-trip min/avg/max = 1/1/1 ms
```

#### bsns-3750-5#**show cts role-based counters**

Role-based IPv4 counters

# '-' in hardware counters field indicates sharing among cells with identical policies HW-Denied From To SW-Denied SW-Permitted HW-Permitted 0 0 0 4099 224 2 \* 0 0 322074 341126 3 0 0 0 5 0 3 0 0 0 2 0

Hier sind die ACL-Zähler:

```
bsns-3750-5#show ip access-lists ICMPlog-10
Role-based IP access list ICMPlog-10 (downloaded)
    10 permit icmp log (5 matches)
```

## Überprüfung

Für diese Konfiguration ist derzeit kein Überprüfungsverfahren verfügbar.

## Fehlerbehebung

Für diese Konfiguration sind derzeit keine spezifischen Informationen zur Fehlerbehebung verfügbar.

## Zugehörige Informationen

- Cisco TrustSec-Konfigurationsleitfaden für 3750
- <u>Cisco TrustSec-Konfigurationsleitfaden für ASA 9.1</u>
- <u>Cisco TrustSec-Bereitstellung und Roadmap</u>
- <u>Technischer Support und Dokumentation für Cisco Systeme</u>

#### Informationen zu dieser Übersetzung

Cisco hat dieses Dokument maschinell übersetzen und von einem menschlichen Übersetzer editieren und korrigieren lassen, um unseren Benutzern auf der ganzen Welt Support-Inhalte in ihrer eigenen Sprache zu bieten. Bitte beachten Sie, dass selbst die beste maschinelle Übersetzung nicht so genau ist wie eine von einem professionellen Übersetzer angefertigte. Cisco Systems, Inc. übernimmt keine Haftung für die Richtigkeit dieser Übersetzungen und empfiehlt, immer das englische Originaldokument (siehe bereitgestellter Link) heranzuziehen.